# Lexmark C750 **Kurzanleitung**

## Einlegen von Papier in ein 500-Blatt-Fach

Befolgen Sie diese Anweisungen, um Papier in das Standardpapierfach (Fach 1) und alle 500-Blatt-Fächer einzulegen.

- 1 Ziehen Sie das Fach aus dem Drucker.
- 2 Drücken Sie auf die Lasche der vorderen Führung, und schieben Sie die Führung im Fach nach vorne.
- **3** Drücken Sie auf die Lasche der Seitenführung, und schieben Sie die Führung in die richtige Position für das eingelegte Papierformat.

Symbole an der Rückwand des Fachs geben die Papierformate an.

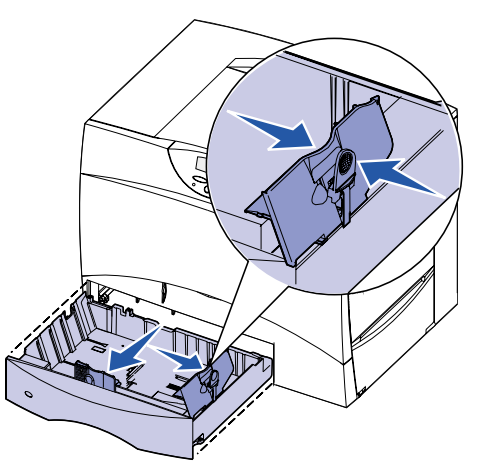

4 Biegen Sie den Papierstapel in beide Richtungen, um die Blätter voneinander zu lösen, und fächern Sie den Stapel auf. Das Papier darf nicht geknickt oder geknittert werden. Gleichen Sie die Kanten auf einer ebenen Fläche an.

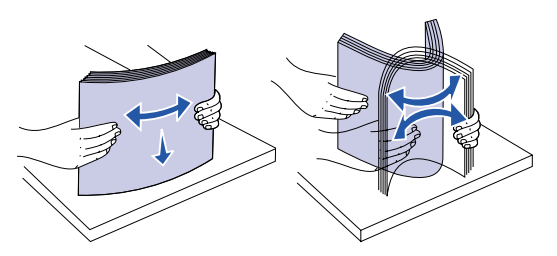

- **5** Legen Sie das Papier mit der zu bedruckenden Seite nach unten so ein. daß es in der hinteren linken Ecke des Fachs anliegt. Die Blätter dürfen nicht gebogen oder geknickt werden.
- Hinweis: Überschreiten Sie nicht die maximale Stapelhöhe. Durch Überladen des Papierfachs können Papierstaus entstehen.

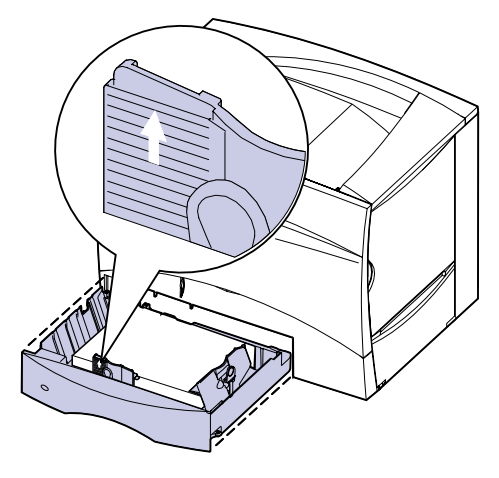

6 Drücken Sie auf die Lasche der vorderen Führung, und verschieben Sie die Führung, bis sie den Papierstapel leicht berührt.

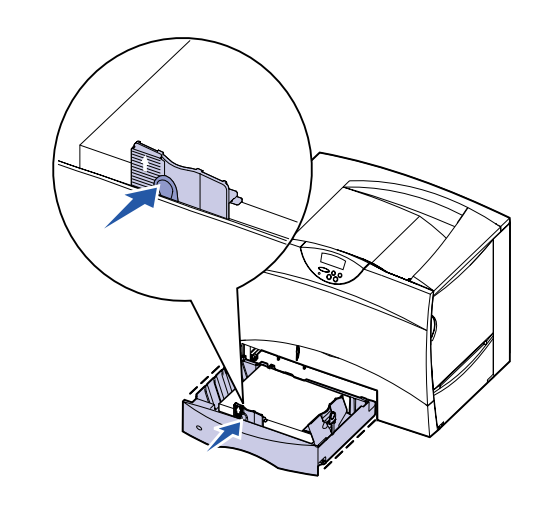

7 Schieben Sie das Fach wieder in den Drucker

# Einlegen von Papier in ein 2000-Blatt-Fach

Befolgen Sie diese Anweisungen, um Papier in ein 2000-Blatt-Fach einzulegen. Legen Sie in das 2000-Blatt-Fach nur Papier als Druckmedium ein.

- 1 Ziehen Sie das Fach aus dem Drucker.
- 2 Drücken Sie auf die Lasche der Seitenführung, nehmen Sie die Führung heraus, und setzen Sie sie in die entsprechende Aufnahme für das eingelegte Papierformat ein.

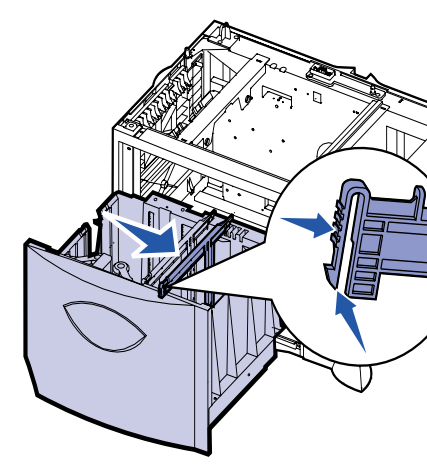

3 Drücken Sie auf die zwei Laschen der vorderen Führung, und schieben Sie die Führungen in die richtige Position für das eingelegte Papierformat.

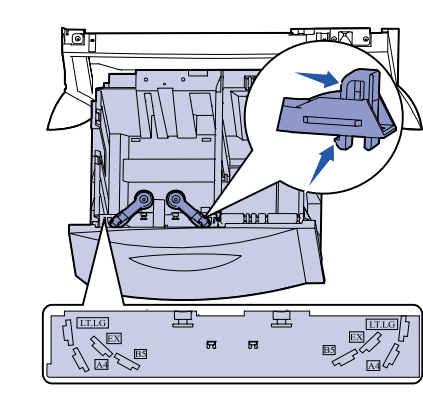

sie die vordere Führung berührt.

4 Schieben Sie die untere Stütze zur Vorderseite des Fachs, bis

- 5 Biegen Sie den Papierstapel in beide Richtungen, um die Blätter voneinander zu lösen, und fächern Sie den Stapel auf.
- 6 Legen Sie das Papier mit der zu bedruckenden Seite nach unten so ein, daß es in der hinteren linken Ecke des Fachs anliegt. Legen Sie kein geknicktes oder zerknittertes Papier ein
- Hinweis: Überschreiten Sie nicht die maximale Stapelhöhe. Durch Überladen des Papierfachs können Papierstaus entstehen.

## Einlegen von Papier in die Universalzuführung

In die Universalzuführung können Normalpapier, Briefumschläge, Folien, Karten und Etiketten eingelegt werden.

- 1 Wählen Sie in Ihrem Textverarbeitungs- oder Tabellenkalkulationsprogramm, Ihrem Browser oder einer anderen Anwendung Datei > Drucken.
- 2 Klicken Sie auf Eigenschaften (oder Optionen, Drucker bzw. Einrichten, je nach Anwendung), um die Einstellungen des Druckertreibers anzuzeigen.
- 3 Wählen Sie im Listenfeld Papiereinzug die Universalzuführung aus
- 4 Wählen Sie im Listenfeld Druckmedien die verwendete Papiersorte (Briefumschläge, Folien, Glanzpapier) aus.
- 5 Klicken Sie auf OK, und senden Sie den Druckauftrag wie aewohnt.
- 6 Gehen Sie zum Drucker. Eine Meldung an der Bedienerkonsole (Manu. auffüllen) fordert Sie zum Einlegen von Papier auf.
- 7 Öffnen Sie die Universalzuführung.

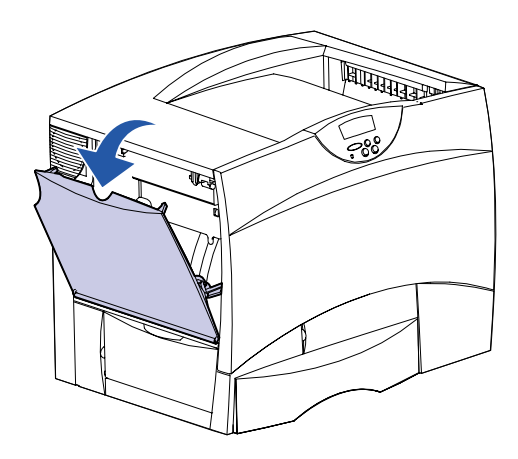

vorne.

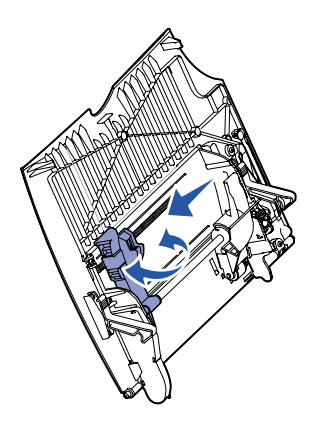

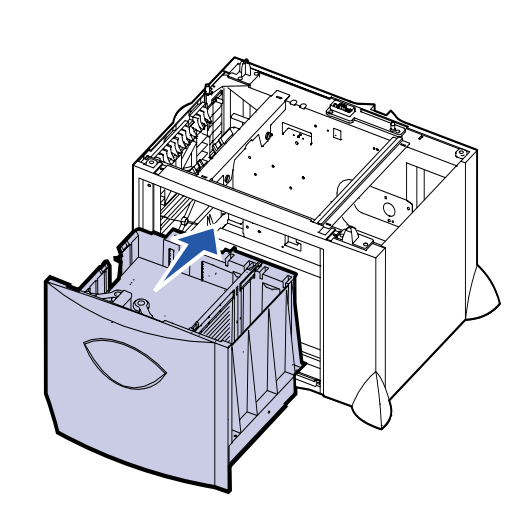

7 Schließen Sie das Fach.

© Copyright 2001 Lexmark International, Inc. Alle Rechte vorbehalten. Gedruckt in den USA. Dieses Dokument ist auf Recycling-Papier gedruckt. 8/01

E.C. 2B015

#### 8 Greifen Sie in die Zuführung. Drücken Sie auf die Lasche der Papierführung, und schieben Sie die Führung ganz nach

9 Legen Sie Papier mit der zu bedruckenden Seite nach oben bzw. Briefumschläge mit der Umschlagklappe nach unten in die Zuführung ein. Schieben Sie die Druckmedien so weit wie möglich ein, ohne dabei zuviel Druck anzuwenden.

**Hinweis:** Richten Sie die Druckmedien entsprechend dem Format, der Sorte und der Druckmethode aus. Überfüllen Sie die Universalzuführung nicht.

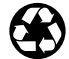

Teilenr. 10B2645

**10** Drücken Sie auf die Lasche der Papierführung, und verschieben Sie die Führung, bis sie die Seite des Papierstapels leicht berührt.

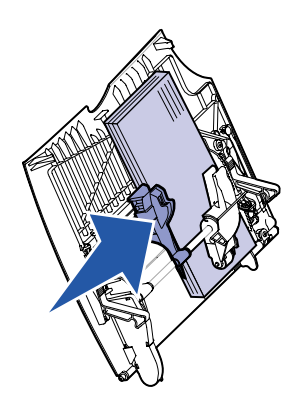

11 Drücken Sie Fortfahren.

# Bedrucken von Spezialdruckmedien

### **Briefumschläge**

Sie können in die Universalzuführung maximal 10 Briefumschläge einlegen. Achten Sie darauf, die Briefumschläge mit der zu bedruckenden Seite nach oben (Umschlagklappe nach unten) einzulegen. Ausführliche Anweisungen finden Sie unter Einlegen von Papier in die Universalzuführung.

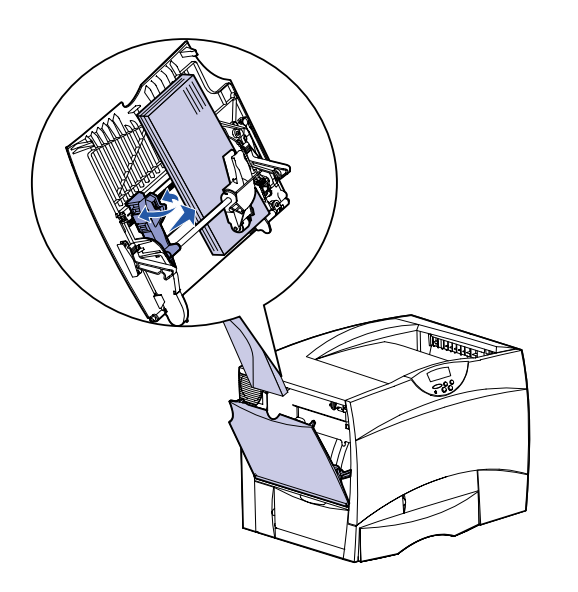

### Folien und Glanzpapier

Sie können Folien oder Glanzpapier in die Universalzuführung, Fach 1 oder jedes beliebige 500-Blatt-Fach einlegen. Legen Sie Folien und Glanzpapier genau wie Normalpapier ein.

- **1** Wählen Sie in Ihrem Textverarbeitungs- oder Tabellenkalkulationsprogramm, Ihrem Browser oder einer anderen Anwendung Datei > Drucken.
- 2 Klicken Sie auf Eigenschaften (oder Optionen, Drucker bzw. **Einrichten**, je nach Anwendung), um die Einstellungen des Druckertreibers anzuzeigen.
- 3 Wählen Sie das Fach mit den Spezialdruckmedien im Listenfeld Papiereinzug aus.
- 4 Wählen Sie im Listenfeld Druckmedien die verwendete Papiersorte (Folien, Glanzpapier usw.) aus.
- 5 Klicken Sie auf OK, und senden Sie den Druckauftrag wie aewohnt.

# Abbrechen von Druckaufträgen

So brechen Sie einen Druckauftrag ab, der bereits gedruckt wird:

- 1 Drücken Sie Menü, bis Menü Auftrag angezeigt wird, und drücken Sie dann Auswählen.
- 2 Drücken Sie Menü, bis Auftragsabbruch angezeigt wird, und drücken Sie dann Auswählen.

# Drucken einer Seite mit Menüeinstellungen

So drucken Sie eine Seite mit Menüeinstellungen, um die Einstellungen für das Papierformat und die Papiersorte sowie die installierten Optionen und den Speicher zu überprüfen:

- 1 Drücken Sie Menü, bis Menü Dienstprog. angezeigt wird, und drücken Sie dann Auswählen
- 2 Drücken Sie Menü, bis Menüs drucken angezeigt wird, und drücken Sie dann Auswählen. Die Seite mit Menüeinstellungen wird gedruckt.

# Drucken vertraulicher Druckaufträge

Wenn Sie einen persönlichen oder vertraulichen Druckauftrag drucken möchten, kann der Drucker den Auftrag so lange im Speicher zurückhalten, bis Sie sich am Drucker befinden.

Hinweis: Dazu benötigen Sie die Lexmark Druckertreiber für den Lexmark C750. Diese Treiber finden Sie auf der Treiber-CD, die im Lieferumfang Ihres Druckers enthalten ist, oder auf der Lexmark Website unter www.lexmark.com.

So drucken Sie einen vertraulichen Auftrag:

- 1 Wählen Sie in Ihrem Textverarbeitungs- oder Tabellenkalkulationsprogramm, Ihrem Browser oder einer anderen Anwendung Datei > Drucken.
- 2 Klicken Sie auf Eigenschaften (oder Optionen, Drucker bzw. **Einrichten**, je nach Anwendung), um die Einstellungen des Druckertreibers anzuzeigen.
- 3 Klicken Sie auf Hilfe, und lesen Sie unter den Themen zu vertraulichem Druck oder Druck- und Zurückhaltefunktionen nach. Folgen Sie den Anweisungen.
- Hinweis: Wenn Sie eine große Datei an einen freigegebenen Netzwerkdrucker senden, verbleibt diese im Druckerspeicher, bis sie gedruckt wird. Dies kann dazu führen, daß andere Benutzer nicht drucken können. Rufen Sie Ihre Druckaufträge so schnell wie möglich ab. Wenn Sie die Speicherkapazität des Druckers überprüfen möchten, lesen Sie den Abschnitt Drucken einer Seite mit Menüeinstellungen.
- 4 Gehen Sie zum Drucker, und rufen Sie an der Bedienerkonsole Ihren vertraulichen Druckauftrag ab:
- a Drücken Sie Menü, bis Vertraul. Job angezeigt wird, und drücken Sie dann Auswählen.
- **b** Drücken Sie Menü, bis Ihr Benutzername angezeigt wird, und drücken Sie dann Auswählen
- **c** Geben Sie mit Hilfe der numerierten Tasten an der Bedienerkonsole Ihre vierstellige persönliche Identifikationsnummer (PIN) ein. Während der Eingabe der PIN werden Sternchen an der Bedienerkonsole angezeigt.

- d Drücken Sie Menü, bis Job drucken angezeigt wird, und drücken Sie dann Auswählen. (Mit der Option Alle Jobs druck. werden alle Aufträge mit demselben Benutzernamen und derselben PIN sofort an den Drucker aesendet.)
- e Drücken Sie Menü, bis der zu druckende Auftrag angezeigt wird, und drücken Sie dann Auswählen.
- f Drücken Sie Fortfahren, um den Auftrag an den Drucker zu senden

Nachdem der Auftrag ausgedruckt wurde, wird er aus dem Druckerspeicher gelöscht, und der Drucker kehrt in den Status Bereit zurück.

# Häufige Druckermeldungen

| eldung                                                                                                    | Maßnahme                                                                                                    |
|----------------------------------------------------------------------------------------------------|----------------------------------------------------------------------------------------------------|
| <b>XX Papierstau</b><br><b>ach <x> ändern</x></b><br>er Drucker benötigt<br>apier eines anderen<br>ormats oder einer<br>nderen Sorte als das<br>ngelegte Papier. | <ul> <li>Entfernen Sie das zur Zeit im<br/>angegebenen Fach eingelegte<br/>Papier, und legen Sie das<br/>erforderliche Papier ein.</li> </ul>                                                                              |
|                                                                                                    | <ul> <li>Drücken Sie Auswählen, um die<br/>Meldung zu löschen und den<br/>Druckvorgang mit den zur Zeit im<br/>Fach eingelegten Druckmedien<br/>fortzusetzen.</li> </ul>                                                   |
|                                                                                                    | <ul> <li>Brechen Sie den aktuellen<br/>Druckauftrag ab.</li> </ul>                                                                                                    |
| anu. auffüllen<br>er Drucker wartet<br>arauf, daß Papier in die<br>niversalzuführung<br>ngelegt wird.                                                            | <ul> <li>Legen Sie das Papier in die<br/>Universalzuführung ein, das in der<br/>zweiten Zeile der Bedienerkonsole<br/>angegeben ist.</li> </ul>                                                                            |
|                                                                                                    | <ul> <li>Drücken Sie Auswählen oder<br/>Fortfahren, um die Anforderung für<br/>die manuelle Zuführung zu ignorieren<br/>und auf Papier zu drucken, das<br/>bereits in einem der Papierfächer<br/>eingelegt ist.</li> </ul> |
|                                                                                                    | <ul> <li>Brechen Sie den aktuellen<br/>Druckauftrag ab.</li> </ul>                                                                                                    |

| Meldung                                                                                                    | Maßnahme                                                                                                    |
|----------------------------------------------------------------------------------------------------|----------------------------------------------------------------------------------------------------|
| Papierzuführung<br>in <zufuhr><br/>prüfen<br/>Die Führung im<br/>Papiereinzug ist falsch<br/>eingestellt, oder das<br/>Papier ist falsch<br/>eingelegt.</zufuhr>                                 | Verschieben Sie die Führung in die richtige<br>Position, oder legen Sie das Papier richtig<br>ein.                                                                                                    |
| Wartet<br>Der Drucker hat zu<br>druckende Daten<br>erhalten, wartet aber auf<br>einen Befehl oder<br>weitere Daten.                                                                              | <ul> <li>Drücken Sie die Taste Fortfahren, um<br/>den Inhalt des Pufferspeichers zu<br/>drucken.</li> <li>Brechen Sie den aktuellen<br/>Druckauftrag ab.</li> </ul>                                                                                                    |
| Nicht bereit<br>Der Drucker ist nicht<br>zum Verarbeiten von<br>Daten bereit.                                                                                                    | Drücken Sie <b>Fortfahren</b> , um den Drucker in<br>den Status <b>Bereit</b> zurückzusetzen, so daß<br>er Aufträge empfangen kann.                                                                                                    |
| Puffer löschen<br>Der Drucker verwirft den<br>aktuellen Druckauftrag.                                                                                                    | <ul> <li>Warten Sie, bis die Meldung gelöscht<br/>wird.</li> <li>Diese Meldung weist gegebenenfalls<br/>darauf hin, daß die Treiberdaten nicht<br/>mit den vom Drucker erwarteten<br/>Daten übereinstimmen. Wenn dieses<br/>Problem erneut auftritt, verwenden<br/>Sie einen anderen Lexmark C750-<br/>Druckertreiber.</li> </ul> |
| Keine Jobs<br>gefunden<br>Die PIN, die Sie an der<br>Bedienerkonsole<br>angegeben haben,<br>stimmt nicht mit der PIN<br>überein, die Sie beim<br>Senden des<br>Druckauftrags<br>angegeben haben. | <ul> <li>Drücken Sie Fortfahren, um die PIN<br/>erneut einzugeben.</li> <li>Drücken Sie Zurück, um den Drucker<br/>in den Status Bereit zurückzusetzen.</li> </ul>                                                                                                    |
| Papierweg leeren<br>Es liegt ein Papierstau<br>vor.                                                                                                    | Anweisungen zum Leeren des Papierwegs<br>finden Sie in der Anleitung <i>Lexmark C750</i><br><i>Beseitigen von Papierstaus</i> .                                                                                                    |

| Meldung                  |  |
|--------------------------|--|
| BÜE/Fixier. wart         |  |
| Die Bildübertragungs-    |  |
| einheit und die          |  |
| Fixierstation müssen     |  |
| gewartet werden.         |  |
| 80 Fixierwartung         |  |
| Die Fixierstation muß    |  |
| ausgetauscht werden.     |  |
|                          |  |
| 81 BÜE-Wartung           |  |
| Die Bildübertragungs-    |  |
| einheit muß              |  |
| ausgetauscht werden.     |  |
|                          |  |
| 82 Ölbenetz.einh         |  |
| fast leer                |  |
| oder                     |  |
| 82 Ölbenetz.einh         |  |
| leer                     |  |
| Die Ölbenetzungseinheit  |  |
| in der Fixierstation muß |  |
| ausgetauscht werden.     |  |
|                          |  |
| Mann Cia wa              |  |

- benötigen

#### Maßnahme

Tauschen Sie die Bildübertragungseinheit und die Fixierstation aus.

Informationen zum Bestellen und Austauschen dieser Wartungsteile finden Sie auf der Lexmark C750 Dokumentations-

Tauschen Sie die Fixierstation aus.

Informationen zum Bestellen und Austauschen der Fixierstation finden Sie auf der Lexmark C750 Dokumentations-CD.

Tauschen Sie die Bildübertragungseinheit aus

Informationen zum Bestellen und Austauschen der Bildübertragungseinheit finden Sie auf der *Lexmark* C750 Dokumentations-CD.

Tauschen Sie die Ölbenetzungseinheit aus.

Informationen zum Bestellen und Austauschen der Ölbenetzungseinheit finden Sie auf der Lexmark C750 Dokumentations-CD.

### Wenn Sie weitere Informationen

• Hilfreiche Informationen zur Verwendung und Wartung des Druckers finden Sie im Lexmark C750 Installationshandbuch oder auf der Lexmark C750 Dokumentations-CD.

• Wenn Sie Fragen zum Netzwerkdruck haben, wenden Sie sich an Ihren Systemverwalter oder das HelpDesk.